## MANUALE UTENTE SISTEMA CIRCUITI INTERLABORATORIO DELCENTRODIREFERENZANAZIONALEL'ANTIBIOTICORESISTENZA

Collegarsi attraverso il portale del Centro di Referenza Nazionale per l'Antibioticoresistenza <u>https://www.izslt.it/crab/circuiti-interlaboratorio/</u> oppure direttamente all'indirizzo <u>http://circuitiast.izslt.it/index.php</u> ed inserire la Username e la Password personali che vi sono state inviate per E-mail. Qualora aveste dimenticato la password o la username potrete usufruire dell'opzione specifica, per recuperarle.

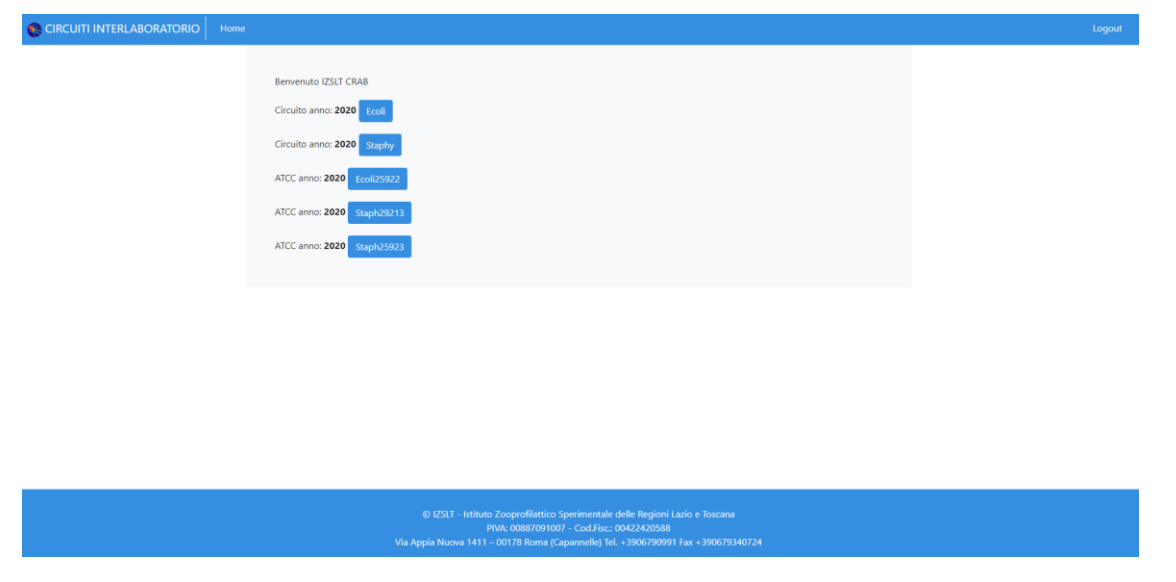

Figura 1 – Homepage.

Selezionare l'isolato ATCC e se necessario (*E.coli* ATCC 25922) la tecnica utilizzata nella sessione di prova per l'esecuzione del confronto interlaboratorio "Test di Sensibilità agli Antibiotici" 2020. Inserire i valori ottenuti per le molecole testate e lasciare vuoti i campi delle molecole non testate. Salvare l'inserimento. È possibile modificare in qualsiasi momento i valori inseriti. L'opzione "Invia Definitivamente" impedirà ulteriori modifiche.

| Valori ottenuti per l'isolato S.aureus                                                                                                    | ATCC 29213.        |                                                      |  |  |  |  |
|----------------------------------------------------------------------------------------------------|--------------------|------------------------------------------------------|--|--|--|--|
| In questo caso la tecnica utilizzata                                                                                                    | Mic. Iecnica con c | ui eseguire il Test di Sensibilità agli Antibiotici. |  |  |  |  |
| Cefoxitin                                                                                                    | Valore ottenuto    | ul.                                                  |  |  |  |  |
| Chloramphenicol                                                                                                    | Valore ottenuto    | ul d                                                 |  |  |  |  |
| Ciprofloxacin                                                                                                    | Valore ottenuto    | d .                                                  |  |  |  |  |
| Enroflexacin                                                                                                    | Valore ottenuto    | u .                                                  |  |  |  |  |
| Clindamycin                                                                                                    | Valore ottenuto    | ul                                                   |  |  |  |  |
| Erythromycin                                                                                                    | Valore ottenuto    | ul d                                                 |  |  |  |  |
| Gentamicin                                                                                                    | Valore ottenuto    | ul.                                                  |  |  |  |  |
| Penicillin                                                                                                    | Valore ottenuto    | ul.                                                  |  |  |  |  |
| Rifampicin                                                                                                    | Valore ottenuto    | ul.                                                  |  |  |  |  |
| Tetracycline                                                                                                    | Valore ottenuto    | ul.                                                  |  |  |  |  |
| Trimethoprim                                                                                                    | Valore ottenuto    | ul                                                   |  |  |  |  |
| Sulfamethoxazol                                                                                                    | Valore ottenuto    | d.                                                   |  |  |  |  |
| Cliccado "Invia definitivamente" senza prima il salvataggio i dati andranno persi.                                                                                                    |                    |                                                      |  |  |  |  |
| ina zdvatvanenia Ciliccare solo dopo aver salvato.                                                                                                    |                    |                                                      |  |  |  |  |
|                                                                                                    |                    |                                                      |  |  |  |  |
| © (231 - Mithale Scaperfillations Spectromoniale della federaria Lacia e Inscano<br>IPAR (000570167 - Condexe, IpaCCL2020)<br>Ver Appen Hanna Hill - Scale Scaperfillation (Laciatore Hint - ScaleScaleCond |                    |                                                      |  |  |  |  |
|                                                                                                    |                    |                                                      |  |  |  |  |

Figura 2 – Inserimento valori isolati ATCC.

Tornare alla pagina Home.

Selezionare il gruppo di isolati di cui si vogliono inserire i risultati "*E. coli" e/* o *"Staphylococcus spp."*. Selezionare la "Tecnica" MIC o Disk Diffusion, utilizzata per l'esecuzione dei test di Sensibilità agli Antibiotici.

| CIRCUITI INTERLABORATORIO                                                                                                    | Home |                                                                                                    | Logout |  |  |
|----------------------------------------------------------------------------------------------------|------|----------------------------------------------------------------------------------------------------|--------|--|--|
|                                                                                                    |      | Selezionare la tecnica utilizzata per i test di sensibilità agli antibiotici per Ecoli del 2020:<br>Tecnica: O MIC O AGAR DIFFUSION Selezionare la tecnica ed inserire gli Standard di Riferimento. |        |  |  |
|                                                                                                    |      |                                                                                                    |        |  |  |
|                                                                                                    |      |                                                                                                    |        |  |  |
| © IZSLT - Istituto Zooprofilattico Sperimentale delle Regioni Lazio e Toscana<br>PVA: 00087091007 - Cod.Fisc. 0042420568<br>Via Appia Nuova 1411 – 00178 Roma (Capannelle) TeL +3906790991 Fax +390679340724 |      |                                                                                                    |        |  |  |

Figura 3 – Scelta della tecnica.

Selezionare se si usano o meno Standard di Riferimento per l'esecuzione del Test di Sensibilità agli Antibiotici e per l'interpretazione dei risultati. In caso di utilizzo di standard di riferimento, è necessario inserire il nome dello standard per l'esecuzione e l'interpretazione, l'edizione, l'anno di pubblicazione e la tabella di riferimento.

|                                                                                                    |                                                                                                    | Logout |  |  |  |
|----------------------------------------------------------------------------------------------------|----------------------------------------------------------------------------------------------------|--------|--|--|--|
|                                                                                                    | Sono stati utilizzati standard di riferimento per l'esecuzione ed<br>interpretazione di test di sensibilità per il circuito Staphy del 2020 OSIONO<br>In caso di utilizzo di standard di riferimento, è necessario inserire il nome dello<br>standard per l'esecuzione e l'interpretazione, l'edizione, l'anno di<br>pubblicazione e la tabella di riferimento. |        |  |  |  |
|                                                                                                    |                                                                                                    |        |  |  |  |
|                                                                                                    |                                                                                                    |        |  |  |  |
| © IZSLT - Istihuto Zooprofilattico Sperimentale delle Regioni Lazio e Toscana<br>PVA: 00887091007 - Cod.Fisc: 00422420588<br>Via Appia Nuova 1411 - 00178 Roma (Caparenello ] El 37066702941724 |                                                                                                    |        |  |  |  |

Figura 4 – Selezionare standard d Riferimento.

Se non si utilizzano standard di riferimento per l'esecuzione e l'interpretazione degli esiti, inserire i range di concentrazione testati (MIC) o la disk potency (DISK DIFFUSION), per le

molecole utilizzate, inserire anche i valori S.I.R. e i breakpoint adottati come criteri di interpretazione.

Salvare non appena completato il Form.

| CIRCUITI INTERLABORATORIO          | Home      |    |          |                |                    |                    | Logout |
|------------------------------------|-----------|----|----------|----------------|--------------------|--------------------|--------|
| Antibiotici previsti<br>Ampicillin | Conc. Min | Cc | onc. Max | Int. Sensibile | Int.<br>Intermedia | Int.<br>Resistente |        |
| Azithromycin                       | Conc. Min | Co | onc. Max | Int. Sensibile | Int.<br>Intermedia | Int.<br>Resistente |        |
| Cefepime                           | Conc. Min | Co | onc. Max | Int. Sensibile | Int.<br>Intermedia | Int.<br>Resistente |        |
| Cefotaxime                         | Conc. Min | Co | onc. Max | Int. Sensibile | Int.<br>Intermedia | Int.<br>Resistente |        |
| Cefotaxime + Clavulanic<br>acid    | Conc. Min | Co | onc. Max | Int. Sensibile | Int.<br>Intermedia | Int.<br>Resistente |        |
| Cefoxitin                          | Conc. Min | Co | onc. Max | Int. Sensibile | Int.<br>Intermedia | Int.<br>Resistente |        |

*Figura 5 – Inserimento concentrazione molecole e criteri di interpretazione.* 

A questo punto sarà possibile inserire i dati relativi agli isolati ricevuti.

Selezionare *E.coli* o *Staphylococcus spp* dalla pagina Home e successivamente i singoli isolati.

| CIRCUITI INTERLABORATORIO | Home                                       | Logout |  |  |
|---------------------------|--------------------------------------------|--------|--|--|
|                           |                                            |        |  |  |
| Isolato:                  | Ecoli 20-A Isolati per il circuito "Ecoli" |        |  |  |
| Isolato:                  | Ecoli 20-B                                 |        |  |  |
| Isolato:                  | Ecoli 20-C                                 |        |  |  |
| Isolato:                  | Ecoli 20-D                                 |        |  |  |
| Isolato:                  | Ecoli 20-E                                 |        |  |  |
|                           |                                            |        |  |  |
|                           |                                            |        |  |  |
|                           |                                            |        |  |  |

Figura 6 – Scelta isolati.

Inserire i valori ottenuti e la loro interpretazione là dove conosciuta oppure scegliere NI (non Interpretabile), inserire solo le molecole che sono state analizzate e lasciare vuote le altre.

Nel campo Note è possibile inserire se l'isolato testato è produttore di ESBL/AmpC oppure se è uno *Staphylococcus* Meticillino Resistente (MRS) o altro.

| CIRCUITI INTERLABORATORIO Home                                                                                                    |                         |                                   |  |  |  |  |
|----------------------------------------------------------------------------------------------------|-------------------------|-----------------------------------|--|--|--|--|
| Valori ottenuti per l'isolato Ecoli 20-A.<br>In questo caso la tecnica utilizzata è MIC.                                                                                                    |                         |                                   |  |  |  |  |
| Ampicillin                                                                                                    | Valore ottenuto in mg/L | Interpretazione: O S O I O R O NI |  |  |  |  |
| Cefotaxime                                                                                                    | Valore ottenuto in mg/L | Interpretazione: O S O I O R O NI |  |  |  |  |
| Cefpodoxime                                                                                                    | Valore ottenuto in mg/L | Interpretazione: O S O I O R O NI |  |  |  |  |
| Ceftiofur                                                                                                    | Valore ottenuto in mg/L | Interpretazione: O S O I O R O NI |  |  |  |  |
| Ceftazidim                                                                                                    | Valore ottenuto in mg/L | Interpretazione: O S O I O R O NI |  |  |  |  |
| Chloramphenicol                                                                                                    | Valore ottenuto in mg/L | Interpretazione: O S O I O R O NI |  |  |  |  |
| Ciprofloxacin                                                                                                    | Valore ottenuto in mg/L | Interpretazione: O S O I O R O NI |  |  |  |  |
| Enrofloxacin                                                                                                    | Valore ottenuto in mg/L | Interpretazione: O S O I O R O NI |  |  |  |  |
| Gentamicin                                                                                                    | Valore ottenuto in mg/L | Interpretazione: O S O I O R O NI |  |  |  |  |
| Nalidixic acid                                                                                                    | Valore ottenuto in mg/L | Interpretazione: O S O I O R O NI |  |  |  |  |
| Tetracycline                                                                                                    | Valore ottenuto in mg/L | Interpretazione: O S O I O R O NI |  |  |  |  |
| Trimethoprim                                                                                                    | Valore ottenuto in mg/L | Interpretazione: O S O I O R O NI |  |  |  |  |
| Sulfamethoxazol                                                                                                    | Valore ottenuto in mg/L | Interpretazione: O S O I O R O NI |  |  |  |  |
| Cefepime                                                                                                    | Valore ottenuto in mg/L | Interpretazione: O S O I O R O NI |  |  |  |  |
| Cefotaxime + Clavulanic acid                                                                                                    | Valore ottenuto in mg/L | Interpretazione: O S O I O R O NI |  |  |  |  |
| Cefoxitin                                                                                                    | Valore ottenuto in mg/L | Interpretazione: OSOIOR ONI       |  |  |  |  |
| Ceftazidime + Clavulanic acid                                                                                                    | Valore ottenuto in mg/L | Interpretazione: O S O I O R O NI |  |  |  |  |
| Note <sup>e</sup> Solot Solot Solo |                         |                                   |  |  |  |  |

Figura 7 – Inserimento valori ottenuti.

Inseriti i risultati sarà comunque possibile modificare i valori o le interpretazioni (S.I.R.).

Per effettuare le modifiche o inserire altri isolati, tornare alla pagina Home e selezionare gli isolati per i quali si vogliono fare le modifiche.

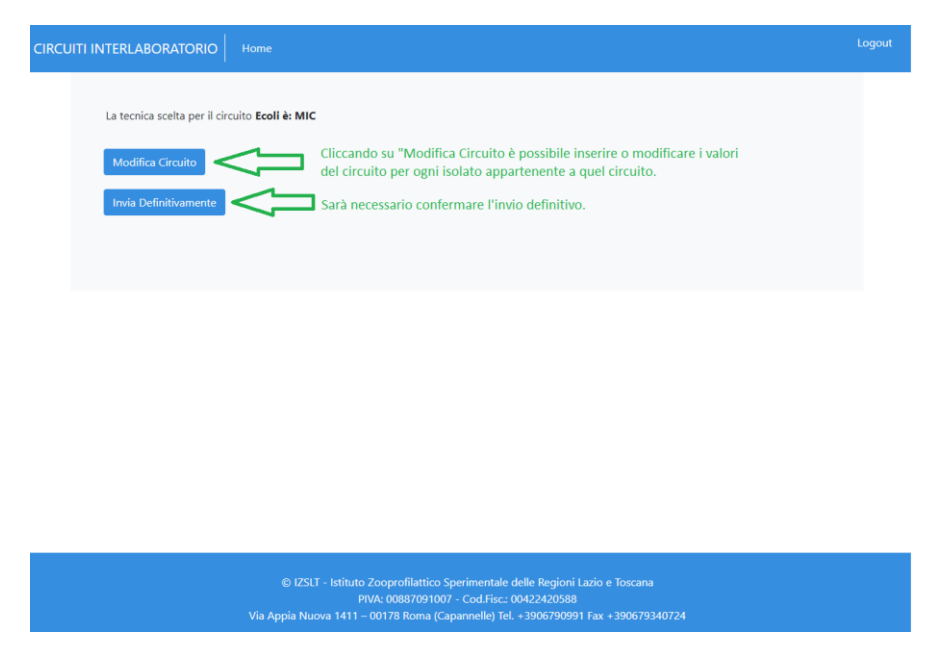

Figura 8 – Modifica circuito ed invio definitivo.

Una volta terminato l'inserimento del circuito è possibile inviare i dati definitivamente.

Per eventuali chiarimenti contattare l'amministratore del sistema <u>francesco.bottoni@izslt.it</u>